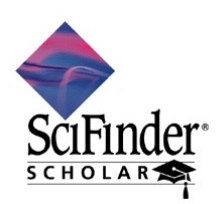

2007 年 7 月 社団法人 化学情報協会 情報事業部

# SciFinder Scholar 2007 のセットアップ (Windows 利用者編)

SciFinder Scholar を利用するに当たり、以下の手順に沿ってセットアップを行う必要があります. 不明な点がございましたらご遠慮なく社団法人化学情報協会までお問い合わせください.

#### 作業手順

- 1. 学内サーバから SciFinder Scholar ソフトウェアをダウンロード (p 2)
- 2. ダウンロードしたソフトウェアのインストール (p 2)
- 3. パスワードファイルの入手 (p 6)

### ハードウェア・ソフトウエア条件

| メモリ(RAM)                     | 256 MB 以上推奨.                                                                                                    |  |  |
|------------------------------|----------------------------------------------------------------------------------------------------|--|--|
| モニタ                          | SVGA カラーモニター                                                                                                    |  |  |
| CPU                          | Pentium 450MHz 相当のプロセッサ                                                                                                    |  |  |
| OS                           | Windows 2000 SP3 以降, XP SP1 または SP2, Vista                                                                                           |  |  |
| 必要な HD 容量                    | 最低 50 MB. インストール時には 90 MB 以上.                                                                                                    |  |  |
| Web ブラウザ                     | Netscape 7 以降<br>Microsoft Internet Explorer 5 以降<br>Mozilla Firefox™ 1.0 以降<br>※ツールバー利用の場合 Microsoft Internet Explorer (5.01 以降)が必要 |  |  |
| Microsoft <sup>®</sup> Excel | Excel 97, 2000, 2002, 2003, 2007<br>※ Excel はカタログ情報をExcelフォーマットで出力させるときに必要です.                                                        |  |  |

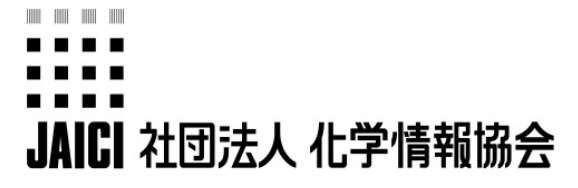

情報事業部 ヘルプデスク

〒113-0021 東京都文京区本駒込6-25-4 中居ビル TEL: 0120-003-462 FAX: 03-5978-3600 URL: www.jaici.or.jp E-mail: support@jaici.or.jp

## 1. ソフトウエアのダウンロード

Windows版のソフトウェア (SFS2007.exe)を学内のサーバからダウンロードします. ダウンロード サイトについては、学内の管理者にお問い合わせください.

### 2. SciFinder Scholar ソフトウェアのインストール

- ① インストール開始前にすべての Windows アプリケーションを終了してください.
- ダウンロードした SFS2007.exe をダブルクリックすると、SciFinder Scholar Installer が起動しますので、Setup をクリックします。

| WinZip Se | lf-Extractor - :            | sfs2007.exe              |      |        |
|-----------|-----------------------------|--------------------------|------|--------|
| 合 The     | ank you for insta           | alling SciFinder Scholar | • (  | Setup  |
| Pre       | ess the "Setup"<br>allation | button to proceed wit    | hthe | Cancel |
|           |                             |                          |      | About  |

③ SciFinder Scholar Setup ダイアログボックスが表示されますので、 Next をクリックします.

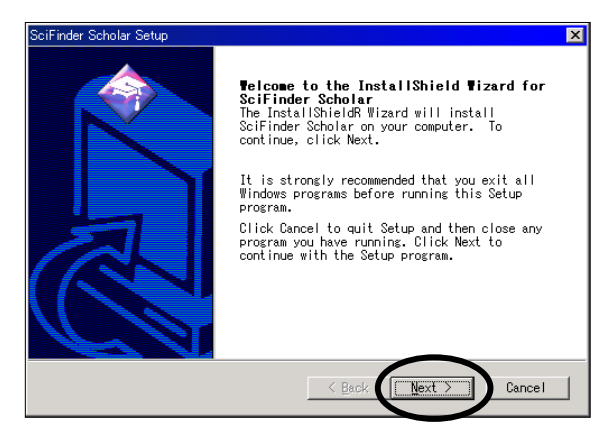

④ インストール先のフォルダを指定し, Next をクリックします. デフォールトのフォルダ名は c:¥SFSCHLR です.

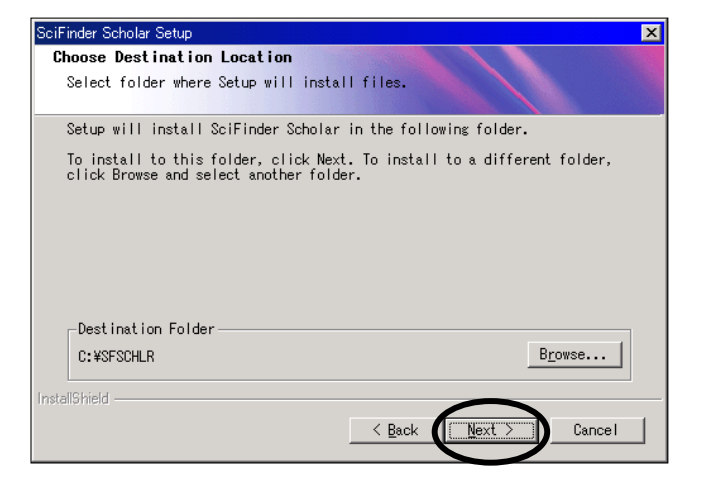

⑤ 以前のバージョンの SciFinder Scholar がインストールされている場合,上書きするかを確認するダ イアログボックスが表示されます.ここでは「はい」を選択します.

| Question |                                                                                       |
|----------|---------------------------------------------------------------------------------------|
| ?        | Another version of SciFinder Scholar exists in this directory.                        |
| ¥        | If you continue installation files from this existing<br>version will be overwritten. |
|          | Would you like to continue installation in this directory?                            |
|          | (111) (11) (11) (11)                                                                  |

⑥ インストールの種類として Typical を選択し、 Next をクリックします.

| SciFinder Scholar :                                  | Setup                                                                           | × |  |  |  |
|------------------------------------------------------|---------------------------------------------------------------------------------|---|--|--|--|
| <b>Setup Type</b><br>Select the S                    | ietup Type to install.                                                          |   |  |  |  |
| Click the type of Setup you prefer, then click Next. |                                                                                 |   |  |  |  |
| • [ypical]                                           | Program will be installed with the most common Recommended for most users.      |   |  |  |  |
| C <u>C</u> ompact                                    | Program will be installed with minimum required options.                        |   |  |  |  |
| C C <u>u</u> stom                                    | You may choose the options you want to install. Recommended for advanced users. |   |  |  |  |
|                                                      |                                                                                 |   |  |  |  |
| Instali5hield ———                                    | < Back Next > Cancel                                                            |   |  |  |  |

⑦ 以下のダイアログボックスが表示されます.ここでは「いいえ」を選択します.

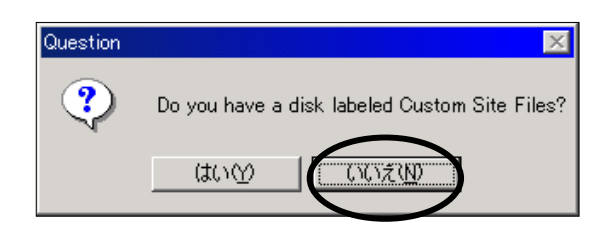

⑧ プログラムフォルダ名を指定し、 Next をクリックします. デフォールトは SciFinder Scholar 2007 で す.

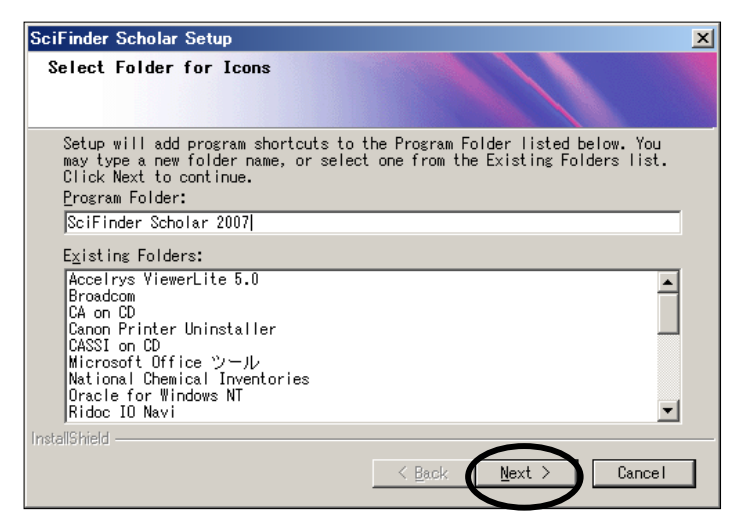

 ⑨ 以下のダイアログボックスが表示されます. Internet Explorer に SciFinder Scholar のツールバーを 追加する場合は はい をクリックしてください. すでにインストールされている場合, または追加しな い場合は いいえ をクリックして、 ⑩の手順にお進みください. なお、ツールバーの詳細について は、7ページをご覧ください.

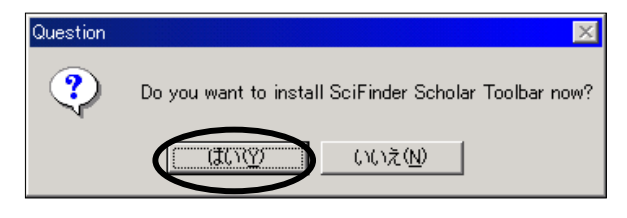

ツールバーのインストールは、以下の通りすべて Next をクリックしてください.

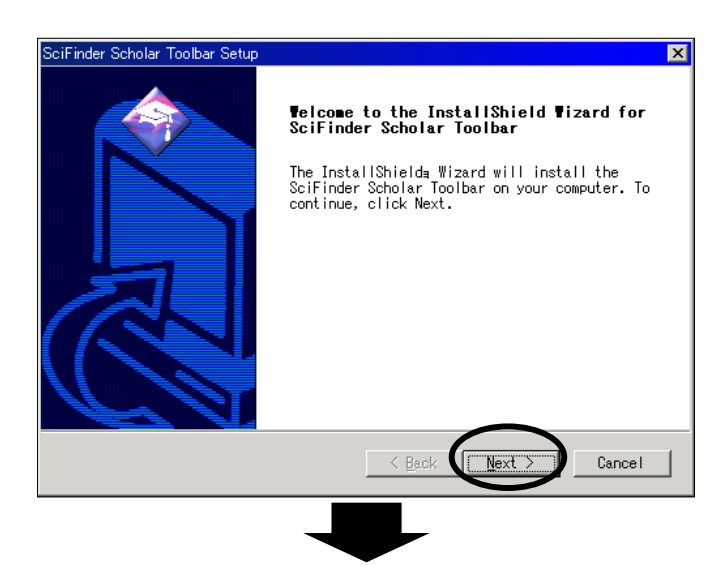

ツールバーをインストールするフォルダを指定してください.

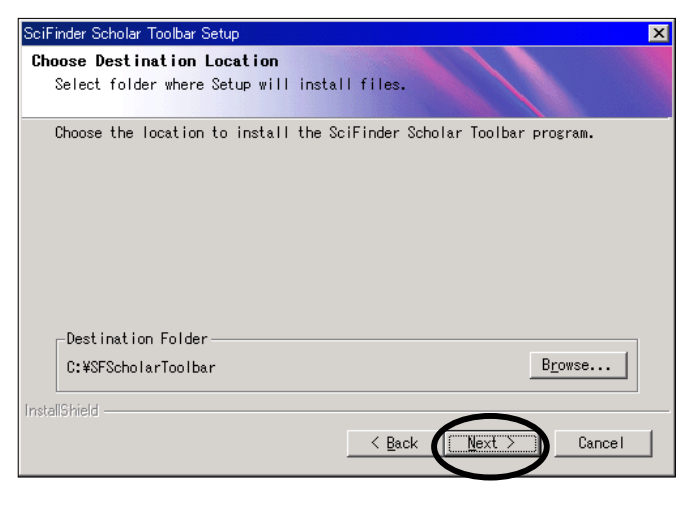

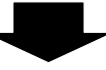

SciFinder Scholar をインストールしているフォルダを指定してください.

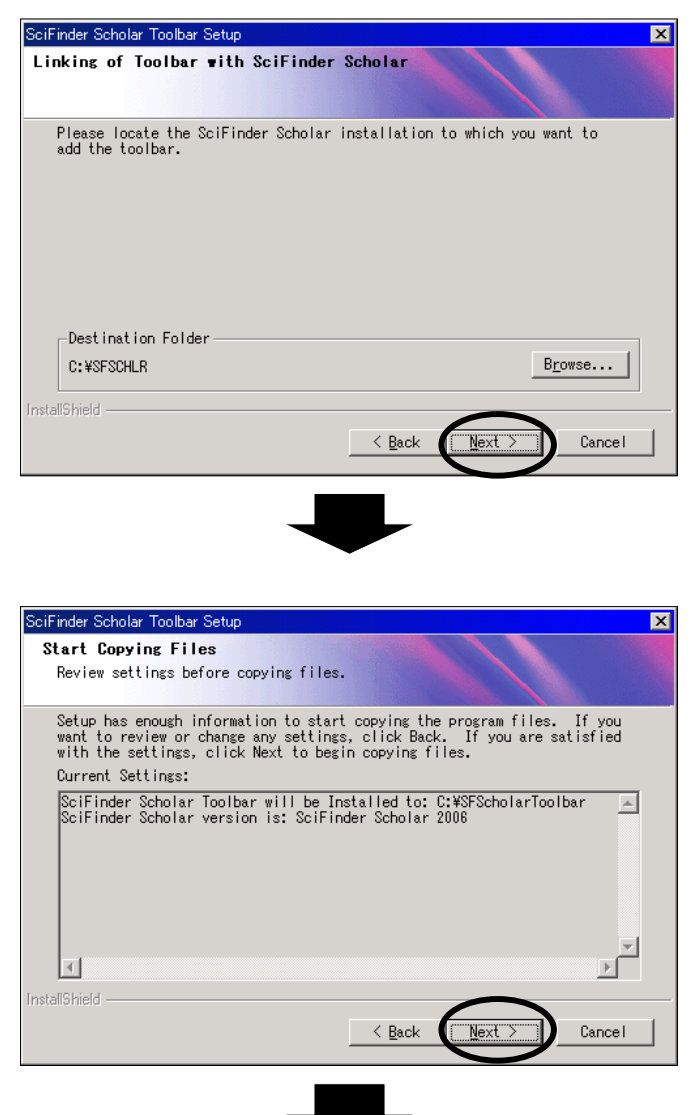

ここで, Microsoft .Net Framework がインストールされていない場合, 以下の License Agreement ウィンドウが 表示されます. SciFinder Scholar ツールバーを利用する場合, **I agree**をチェックし, **Install**をクリックして ください.

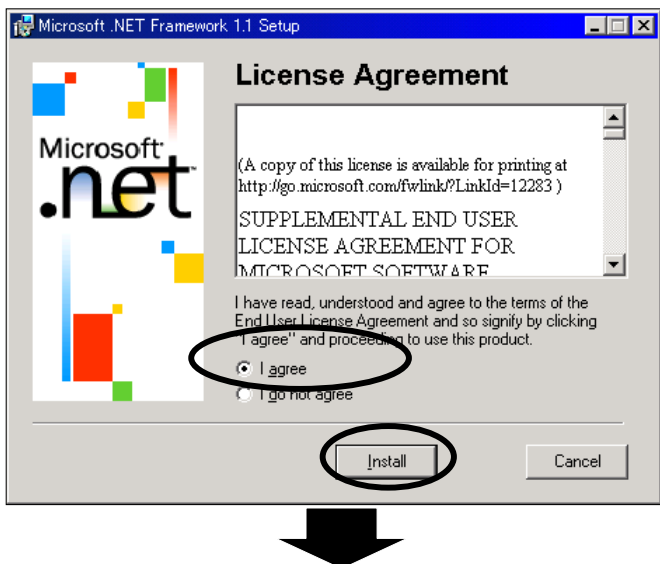

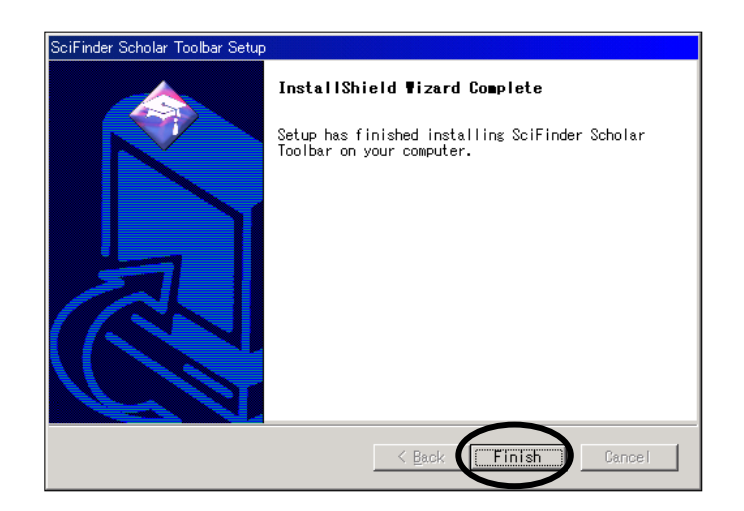

⑩ 以下のウィンドウが現われたら、 **Finish** をクリックしてインストールを終了します.

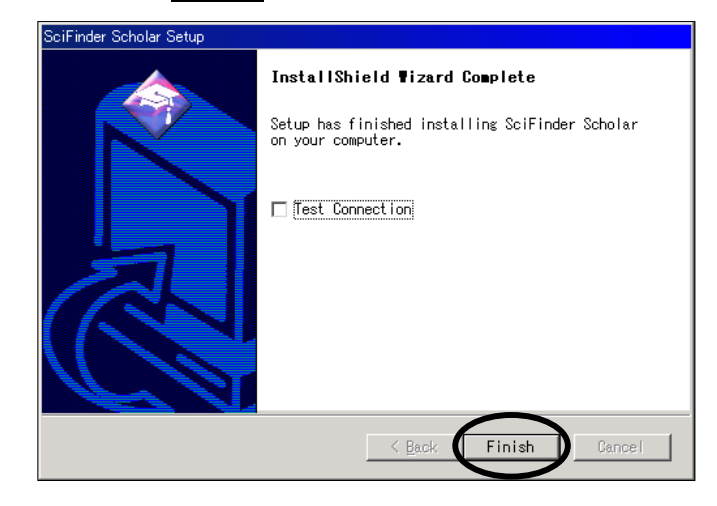

- 3. パスワードファイルの入手
- ① 管理者から site.prf というファイルを入手します. このとき, Windows 版と Macintosh 版を取 り違えないよう, お気をつけください.
- ② site.prf ファイルを PC の SciFinder Scholar のフォルダ (通常 c:¥sfschlr) に移動します. このとき, <u>site.prf をダブルクリックしないよう</u>ご注意ください.

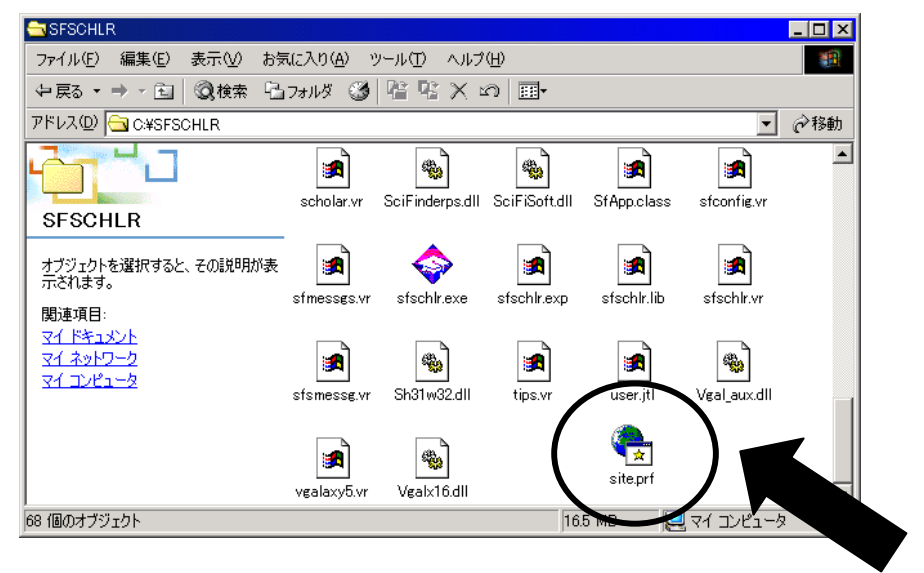

## Internet Explorer ツールバーの設定方法(オプション)

SciFinder Scholar ソフトウェアのインストール時に, Internet Explorer のツールバーを追加した場合, Internet Explorer の [表示] プルダウンメニュー中 [ツールバー] 項目から [SciFinder Scholar Bar] に チェックを入れるとツールバーが表示されます.

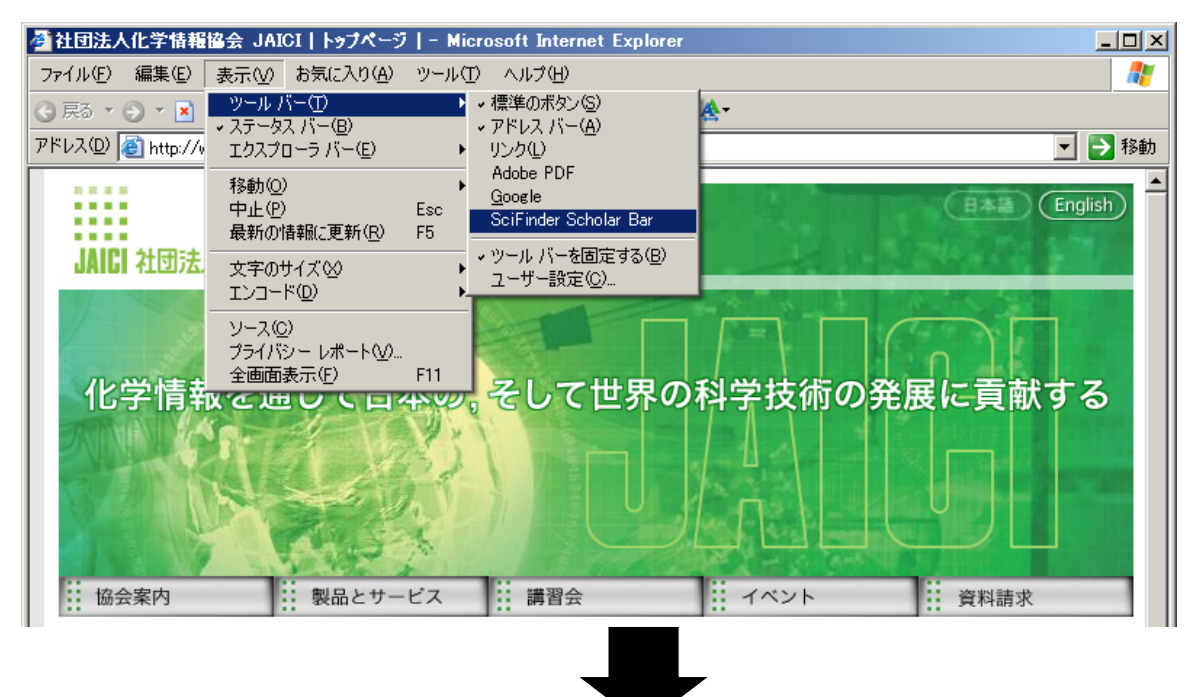

ツールバーに検索タームをいれて, **Explore** ボタンをクリックすると SciFinder Scholar が起動し, 検索タームが自動的に入力されます.

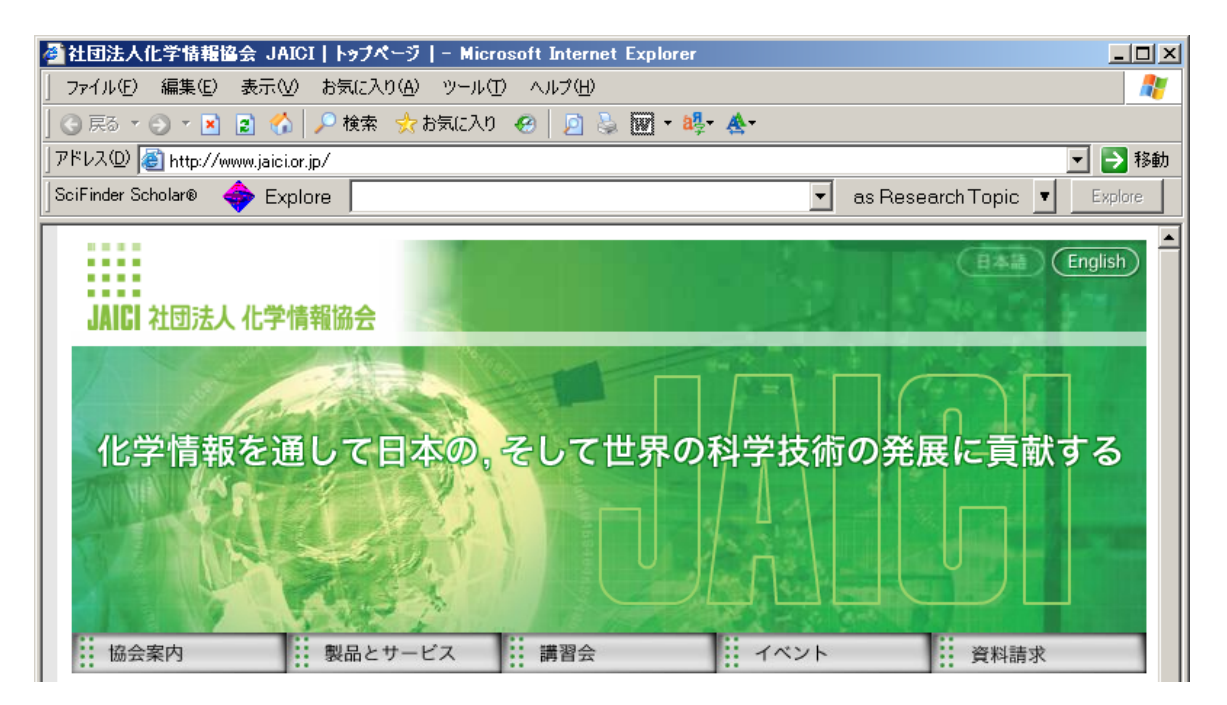